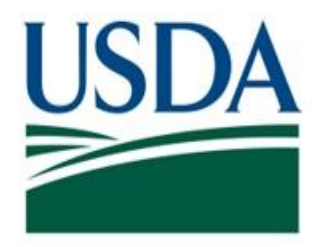

## Food Safety and Inspection Service (FSIS) United States Department of Agriculture (USDA)

# Viewing Reports in PHIS 19.6 Quick Reference Guide

Version 5.2

**Public Health Information System** 

October 2024

### **PHIS Quick Reference Guide: View Reports**

This quick reference guide explains how to run PHIS reports in the updated user interface and access expanded options available. The guide is intended for all FSIS user roles with View Reports access.

## **Inventory of Standard Reports**

#### Show Description

| Page size: 20 First Prev Page: 1 c    | of 1 <u>Next Last</u> | Displaying page 1 of 1 , items 1 to 7 of 7                                                                                                    |                          |            |
|---------------------------------------|-----------------------|----------------------------------------------------------------------------------------------------|--------------------------|------------|
| Title                                 | <u>Type</u>           | Description                                                                                                    | <u>Category</u>          |            |
| Y                                     | python 🍸              | Y                                                                                                    | Y                        |            |
| _Establishment Profile                | Python                | Provides establishment profile information.<br>Includes establishment contacts, addresses,<br>HACCP categories, assigned personnel, operating<br>schedule, products, sampling projects, active<br>inspection tasks, and hazard analysis. | Establishment<br>Profile | <u>Run</u> |
| _Export Certificates 9060-5           | Python                | List of 9060-5 Export Certificates by Circuit and District.                                                                                                    | Lab Sampling             | <u>Run</u> |
| _FSA Summary UAT Testing              | Python                | Food Safety Assessment (FSA) history for an establishment, circuit, or district. SAS Viya Report                                                                                                    | Establishment<br>Profile | <u>Run</u> |
| _Good Commercial Practices Validation | Python                | Detects possible GCP task data entry errors of<br>poultry slaughter without a completed task or a                                                                                                    | Slaughter                | <u>Run</u> |

#### **Report Options**

Once the **<u>Run</u>** link is selected, the Python reports display the report parameter options.

| 1. Report Filter    | <u>Iype</u>                          | Allows filtering of the list of reports to find the correct report |
|---------------------|--------------------------------------|--------------------------------------------------------------------|
|                     | python T                             |                                                                    |
| 2. Run              | Run                                  | Runs the selected report                                           |
| 3. Establishment    | ● Establishment ○ Circuit ○ District | Identifies if the report is running against specific               |
| Select              |                                      | establishments, circuit, or district                               |
| 4. Date range       | Start Date End Date                  | Filters the report results to the entered start and end dates      |
|                     | mm/dd/yyyy                           |                                                                    |
| 5. Email            | Email Report                         | Allows the report to be sent by email to a usda.gov address        |
|                     | example@usda.gov                     |                                                                    |
| 6. Download/Open    | Download Report                      | The download link will download the file and open it in Excel      |
| report              | Download as an Excel File            |                                                                    |
| 7. Report running   | Establishment Profile Report         | While the report is running an indicator shows on the screen       |
| indicator           | 0                                    |                                                                    |
| 8. Browser download |                                      | When the Excel file is selected, the completed report is           |
| button              |                                      | available from the browser download button or by going to the      |
|                     |                                      | browser settings and selecting downloads                           |

#### **Running a Report**

#### Select a Report

- 1. From the left menu select View Reports
- 2.Select a report and click the **Run** link
- 3. The Reports window opens
- 4. When additional parameters are required, the Prompts page is displayed in a new browser tab

#### **Entering Parameters**

Some reports require entering additional parameters into a new Prompt page. Use the radio buttons to switch between Establishment, Circuit, and District.

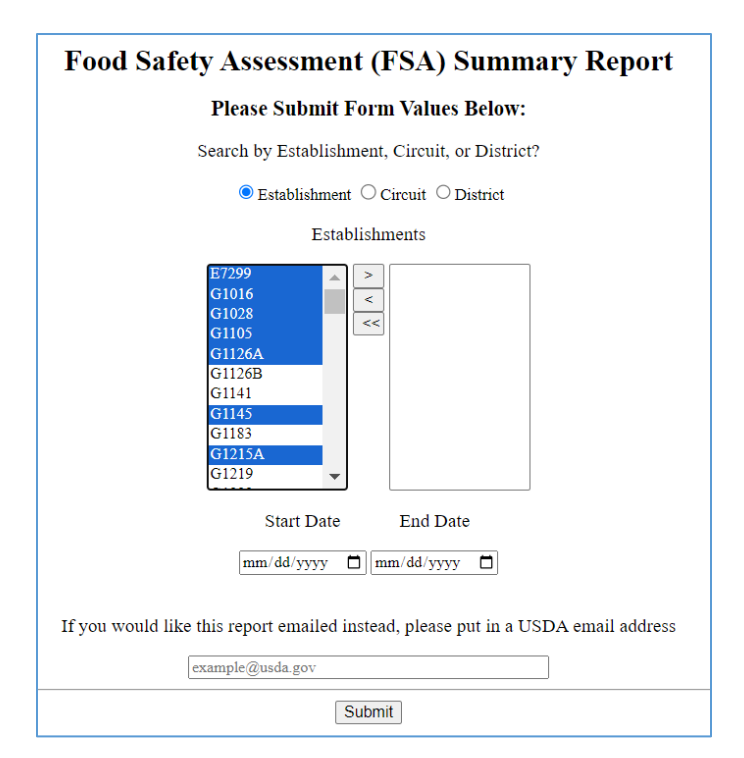

Select a value then use the shuttle buttons (>, <, <<) to move the selected items to the other column.

A range can be selected by selecting the first item, holding the Shift key, then selecting the last item. Individual items can be selected by holding the Control (Ctrl) key and selecting additional items. Use the shuttle buttons for adding or removing selections from the list.

Enter other parameter values for the selected report. The date fields display a popup calendar picker, or a date can be typed in. The start and end dates are required fields. Complete any other parameter options.

Note: PHR Rates are calculated on the 15th of each month using data from the previous 3 months. Reports run for the current month will not contain PHR Rates if run prior to the 15th.

Clicking **Submit** runs the report and opens a status page. The report output can be selected and downloaded. If you want the results emailed instead of downloaded, enter a valid USDA email address on the parameter page.

#### Managing the Report Results

#### Selecting the Reading Option

Online and emailed reports are generated as Excel files.

#### Viewing the Report in Excel

The bottom of the report page displays different tabs depending on the report. Select the tabs to see different report pages.

#### Filtering the results in Excel

The Excel files automatically have the columns enabled with filters. Select a value from the filter dropdown and the results update automatically. All other Excel options for managing the data are available.

#### Printing Report Results in Excel

Use the File > Print to open the print control window. This opens the Excel print options including the page to include and the orientation.

#### Exporting Report Results in Excel

Use the File > Export to open an export control window that provides several options for formatting the data output. The primary Export options are PDF and XPS. For PDF output there is an option to select pages to include. There is an option to select which report tabs to include in the export.

For questions on PHIS access, contact the CEC Helpdesk desk at 1-877-873-0783 or CECHelpDesk@usda.gov. For export policy questions, please visit askFSIS at https://askfsis.custhelp.com.